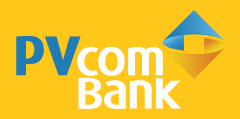

# CHUYÊN TIÊN QUỐC TẾ ORLAS

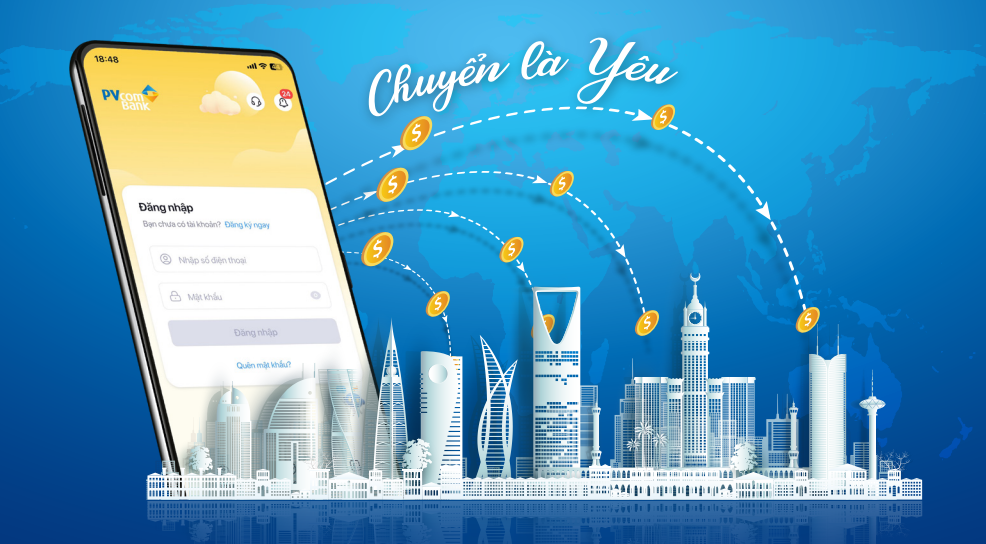

### HƯỚNG DẪN SỬ DỤNG TÍNH NĂNG CHUYỂN TIỀN QUỐC TẾ TRÊN PVCONNECT

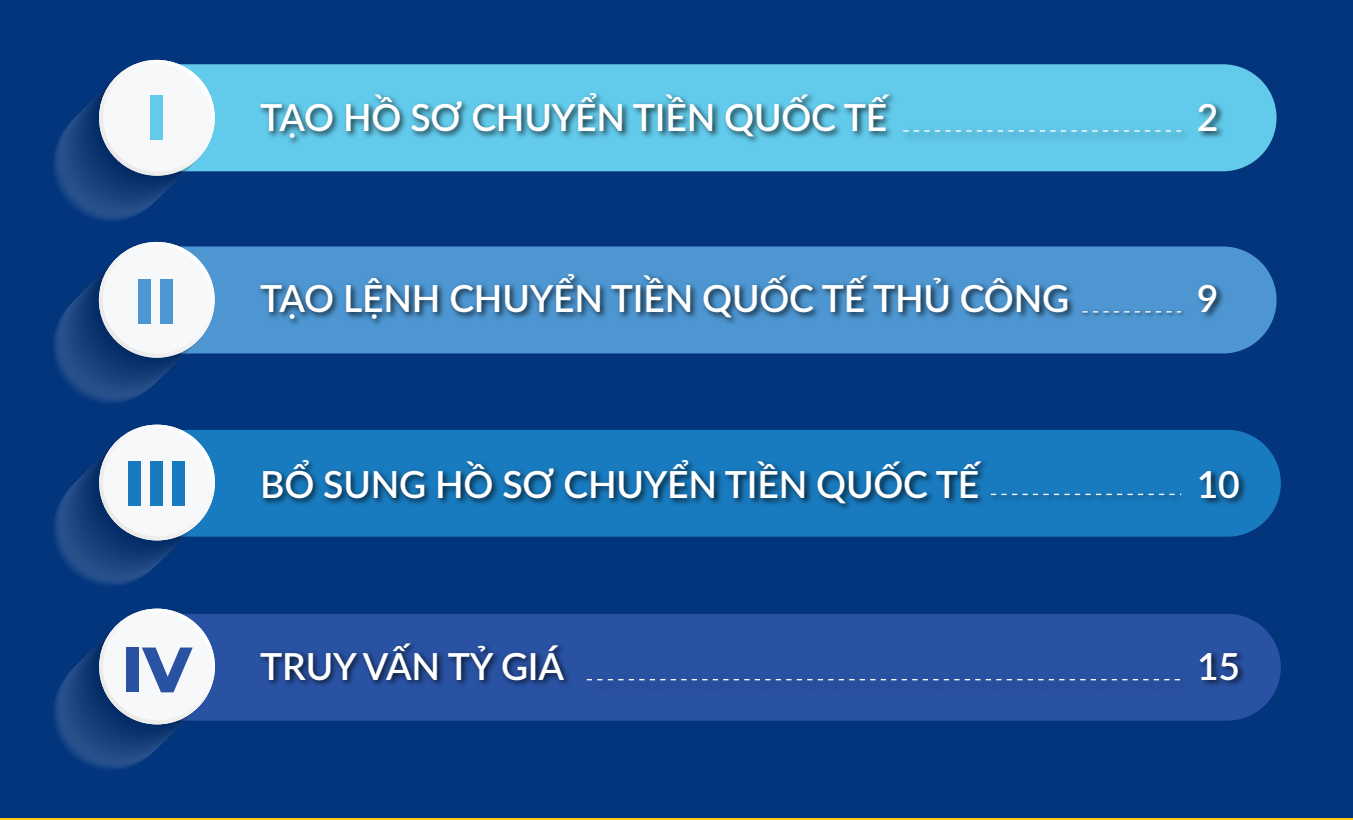

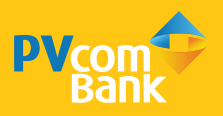

| Xin chào<br>Phạm Văn              | sỹ                                         | 63 € <sup>99+</sup>              |      |
|-----------------------------------|--------------------------------------------|----------------------------------|------|
| Tài khoản                         | Thẻ ngân hàng                              | PVOne                            |      |
| 1902 3032 302<br>********         | 29 ~ (<br>***                              | ) 100,167,263 điểm               |      |
| Chuyển<br>Sản phẩm & dịch         | tiền 👫                                     | Ø                                |      |
| ٢                                 | ٤                                          | Chuyển                           | tiển |
| Tiết kiệm                         | Khoàn vay                                  | quốc                             | tế   |
|                                   | \$                                         |                                  |      |
| Nạp tiền<br>điện thoại            | Thanh toán<br>hoá đơn                      | Xem thêm                         |      |
| Hồ sơ CTQT349<br>Thời hạn bổ sung | 5 <b>6435454 cùa b</b><br>14:30 21/11/2023 | ạn cần bổ sung<br>Bổ sung ngay 〉 |      |
| Trang chù Dịch vụ                 | 689                                        | ∰<br>Ưu đãi Xem thêm             |      |

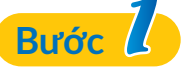

Đăng nhập PVConnect, chọn Chuyển tiền quốc tế

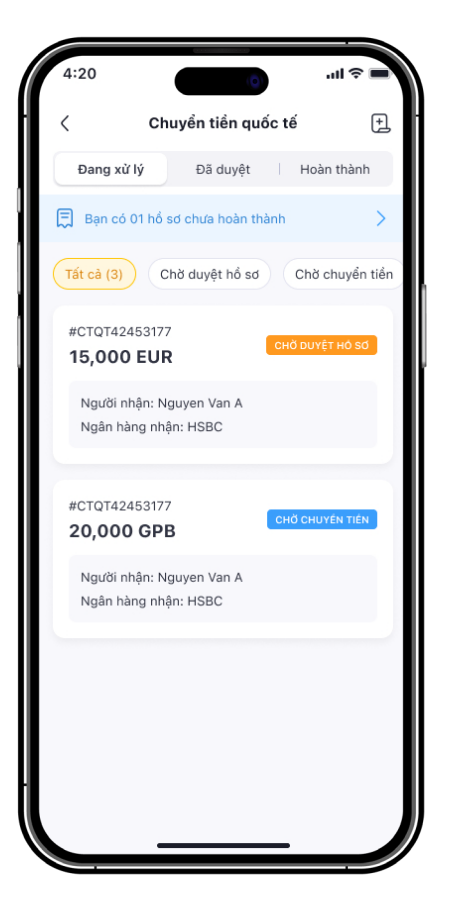

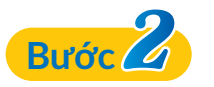

Chọn **Tạo lệnh chuyển tiền mới** hoặc chọn biểu tượng 🔁 ở góc phải trên cùng màn hình để Tạo hồ sơ chuyển tiền mới

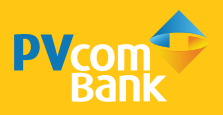

| < label{eq:started_started_startes | Nhập số t                                           | iển Hu                |
|----------------------------------------------------------------------------------------------------|-----------------------------------------------------|-----------------------|
|                                                                                                    |                                                     |                       |
| Quốc gia ng                                                                                                    | gân hàng nhận                                       |                       |
| Germany                                                                                                    |                                                     | >                     |
| Loại ngoại t                                                                                                    | tệ                                                  |                       |
| EUR                                                                                                    |                                                     | >                     |
| Tỷ giá tham l<br>Thời gian gia<br>Số tiền chu                                                                                                    | khảo: 1 EUR ~ 28,56<br>10 dịch trong ngày: 1<br>vền | 63 ₫<br>Γrước 16:00   |
| 25,000                                                                                                    |                                                     | EUR                   |
| <b>Phí tạm tíni</b><br>Bạn được giả                                                                                                    | h<br>àm 1,500,000₫ phí g                            | 200,000 đ<br>iao dịch |
| Tổng tiền tạ                                                                                                    | ạm tính                                             | 636,200,000 ₫         |
| Tôi có mã                                                                                                    | giới thiệu                                          |                       |
| 45546267                                                                                                    |                                                     |                       |
| hân viên hỗ                                                                                                    | trợ                                                 | Pham Van S            |
|                                                                                                    | Tiếp tục                                            | :                     |
|                                                                                                    |                                                     |                       |

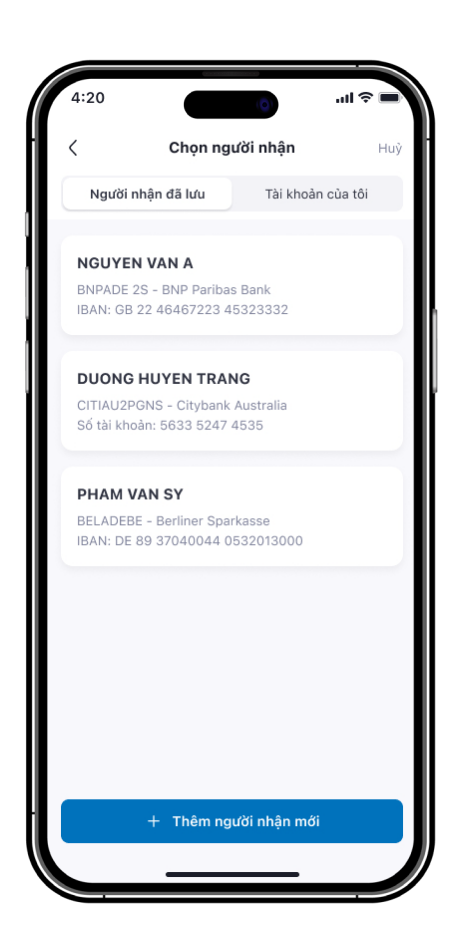

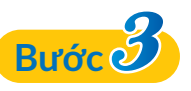

Tại **Nhập số tiền** cần nhập đủ các trường thông tin: **Quốc gia ngân hàng nhận**; **Loại ngoại tệ**; **Số tiền chuyển**; **Mã giới thiệu** (nếu có). Chọn **Tiếp tục** để chuyển sang màn hình tiếp theo

#### Lưu ý:

• Thời gian giao dịch trong ngày: Sau mốc thời gian giao dịch trong ngày đã thông báo, các giao dịch hợp lệ được hoàn thành chậm nhất vào ngày làm việc tiếp theo

• Khách hàng nhập số tiền chuyển nhỏ hơn hoặc bằng hạn mức giao dịch

• Hệ thống tự động hiển thị thông tin Phí tạm tính & Tổng tiền tạm tính khi khách hàng hoàn thành nhập số tiền chuyển

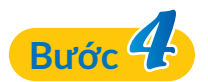

Tại màn hình **Chọn người nhận** có thể chọn tài khoản nhận đã được lưu ở mục **Người nhận đã lưu** hoặc chọn **Thêm người nhận** để chuyển cho tài khoản thụ hưởng mới

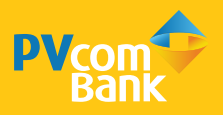

| Thông tin chuyển tiền     Huy       Tên tài khoàn nhận     Hoang Thu Phuong       Số tài khoàn     DE89370400440532       Nhập Swift code     Nhập Fedwire       Mã SWIFT/BIC ngân hàng nhận     Nhập nhận | 4:20                                                                                                    |                    | 0           | ll 🕆 🔳 |
|----------------------------------------------------------------------------------------------------|----------------------------------------------------------------------------------------------------|--------------------|-------------|--------|
| Tên tài khoàn nhận<br>Hoang Thu Phuong<br>Số tài khoàn<br>DE89370400440532                                                                                                    | < Contract of the second second s | Thông tin cl       | huyển tiền  | Huj    |
| Số tài khoản DE89370400440532  Nhập Swift code Nhập Fedwire Mã SWIFT/BIC ngân hàng nhận Nhập mã SWIFT/BIC ngân hàng nhận                                                                                   | <b>T</b> 0 - 1)                                                                                                    | - ) <b> </b>     - |             |        |
| Số tài khoản<br>DE89370400440532<br>Nhập Swift code Nhập Fedwire<br>Mã SWIFT/BIC ngân hàng nhận<br>Nhập mã SWIFT/BIC ngân hàng nhận                                                                        | Hoang T                                                                                                    | bu Phuong          |             |        |
| Số tài khoản<br>DE89370400440532<br>Nhập Swift code Nhập Fedwire<br>Mã SWIFT/BIC ngân hàng nhận<br>Nhập mã SWIFT/BIC ngân hàng nhận                                                                        |                                                                                                    |                    |             |        |
| Nhập Swift code     Nhập Fedwire Mã SWIFT/BIC ngân hàng nhận     Nhập mã SWIFT/BIC ngân hàng nhận                                                                                                    | Số tài kho                                                                                                    | àn                 |             |        |
| Nhập Swift code     Nhập Fedwire     Mã SWIFT/BIC ngân hàng nhận     Nhập mã SWIFT/BIC ngân hàng nhận                                                                                                    | DE89370                                                                                                    | 0400440532         |             |        |
| Mã SWIFT/BIC ngân hàng nhận Nhập mã SWIFT/BIC ngân hàng nhận                                                                                                    | 💿 Nhập                                                                                                    | Swift code         | 🔵 Nhập Fedv | vire   |
| Nhập mã SWIFT/BIC ngân hàng nhận                                                                                                    | Mã SWIFT,                                                                                                    | /BIC ngân hàng     | nhận        |        |
|                                                                                                    | Nhập mã                                                                                                    | i SWIFT/BIC ngâ    | n hàng nhận |        |
|                                                                                                    |                                                                                                    |                    |             |        |
|                                                                                                    |                                                                                                    |                    |             |        |
|                                                                                                    |                                                                                                    |                    |             |        |
|                                                                                                    |                                                                                                    |                    |             |        |
|                                                                                                    |                                                                                                    |                    |             |        |
|                                                                                                    |                                                                                                    |                    |             |        |
|                                                                                                    |                                                                                                    |                    |             |        |
|                                                                                                    |                                                                                                    |                    |             |        |
|                                                                                                    |                                                                                                    |                    |             |        |
| Tiếp tục                                                                                                    |                                                                                                    | Tiếp               | tục         |        |

| 4:20                | (0)             | .ıl ≎ <b>—</b> |
|---------------------|-----------------|----------------|
| C Thông t           | tin chuyển tiền | Hu             |
| Tên tài khoàn nhận  |                 |                |
| Hoang Thu Phuong    | I               |                |
| Số tài khoản        |                 |                |
| DE893704004405      | 32              |                |
| O Nhập Swift code   | e 💿 Nhập Feo    | dwire          |
| Số Fedwire          |                 |                |
| Nhập số Fedwire     |                 |                |
| Ngân hàng nhận      |                 |                |
| Nhập tên ngân hàn   | g nhận          | 盦              |
| Địa chỉ ngân hàng   |                 |                |
| Nhập địa chỉ ngân l | hàng            |                |
|                     |                 |                |
|                     |                 |                |
|                     |                 |                |
|                     | Tiếp tục        |                |
| _                   |                 |                |

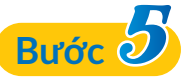

Nhập thông tin ngân hàng nhận

#### 5.1. Chuyển tiền tới người mới

Tại Thông tin chuyển tiền điền đầy đủ các trường thông tin:
Tên tài khoản nhận: khách hàng nhập tên tài khoản nhận đầy đủ và đúng theo tên tài khoản ngân hàng của người thụ hưởng, không chứa các ký tự đặc biệt.

- Số IBAN/Số tài khoản: Khách hàng nhập đầy đủ chính xác.

Lưu ý: Đối với giao dịch chuyển tiền tới Châu Âu và UAE bắt buộc nhập số IBAN.

#### • Mã SWIFT/BIC ngân hàng nhận

# + Đối với giao dịch chuyển tiền tới Quốc gia Mỹ (United States): Có thể chọn Nhập Swift code hoặc Nhập Fedwire

(\*) **Nhập Swift code**: Hệ thống sẽ tự động hiển thị hoặc khách hàng thực hiện nhập thủ công nếu thông tin ngân hàng thụ hưởng không có sẵn trong hệ thống dữ liệu của PVcomBank.

(\*\*) Nhập Fedwire: Nhập đầy đủ các trường thông tin Số Fedwire.

+ Đối với các quốc gia khác: Nhập thông tin Swift code: hệ thống tự động hiển thị hoặc khách hàng thực hiện nhập thủ công nếu thông tin ngân hàng thụ hưởng không có sẵn trong hệ thống dữ liệu của PVcomBank.

#### • Thông tin mã định dạng ngân hàng nhận

Đối với các giao dịch chuyển tiền tới Anh, Úc, Canada nhập thêm **Mã định dạng ngân hàng** 

| Quốc gia                | Thông tin mã định dạng ngân hàng nhận                                                                           |
|-------------------------|----------------------------------------------------------------------------------------------------|
| Anh<br>(United Kingdom) | Khách hàng bắt buộc nhập thông tin<br><b>Sort Code</b> : nhập tối đa 6 ký tự, không chữ<br>ký tự đặc biệt       |
| Úc<br>(Australia)       | Khách hàng bắt buộc nhập thông tin <b>BSB</b><br><b>Code</b> : nhập tối đa 6 ký tự, không chữ ký tự<br>đặc biệt |
| Canada                  | Khách hàng bắt buộc nhập thông tin<br><b>Transit Number</b> : nhập tối đa 35 ký tự,<br>không chữ ký tự đặc biệt |

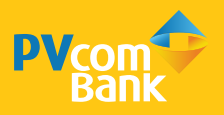

| 4:20         | (0)                           | ''II ≎ <b>■</b> |
|--------------|-------------------------------|-----------------|
| < ·          | Thông tin chuyển tiềr         | <b>h</b> Hu     |
| Tên tài khoà | in nhận                       |                 |
| Hoang Thu    | J Phuong                      |                 |
| Số IBAN/Số   | tài khoàn                     |                 |
| DE893704     | 00440532                      |                 |
| Nhập số IBAN | l khi bạn chuyển tiền tới Châ | iu Âu và UAE.   |
| Mã SWIFT/B   | IC ngân hàng nhận             |                 |
| Nhập mã S    | WIFT/BIC ngân hàng nhậr       | 1               |
| Sortcode     |                               |                 |
| Nhập Sorte   | code                          |                 |
|              |                               |                 |
|              |                               |                 |
|              |                               |                 |
|              |                               |                 |
|              |                               |                 |
|              |                               |                 |
|              | Tiếp tục                      |                 |
|              |                               |                 |

| Thông tin chuyển tiến     Huy       Tên tài khoàn nhận     Hoang Thu Phuong       Số IBAN/Số tài khoàn     DE89370400440532       Nhập số IBAN khi bạn chuyến tiến tới Châu Âu và UAE.     Mã SWIFT/BIC ngân hàng nhận       PNBPUS3NBEL     Ngân hàng nhận       Deutsche Bank     Berlin                   | Thông tin chuyển tiến       H         Tên tài khoàn nhận       H         Hoang Thu Phuong       Số IBAN/Số tài khoàn         DE89370400440532       Nhập số IBAN khi bạn chuyến tiến tới Châu Âu và UAE.         Mã SWIFT/BIC ngân hàng nhận       H         PNBPUS3NBEL       Deutsche Bank         Dia chỉ ngân hàng       H         Berlin       H | ∥奈∎     | (0)                     | :20             |
|----------------------------------------------------------------------------------------------------|----------------------------------------------------------------------------------------------------|---------|-------------------------|-----------------|
| Tên tài khoàn nhận         Hoang Thu Phuong         Số IBAN/Số tài khoàn         DE89370400440532         Nhập số IBAN khi bạn chuyến tiến tới Châu Âu và UAE.         Mã SWIFT/BIC ngân hàng nhận         PNBPUS3NBEL         Ngân hàng nhận         Deutsche Bank         Địa chỉ ngân hàng         Berlin | Tên tài khoản nhận         Hoang Thu Phuong         Số IBAN/Số tài khoản         DE89370400440532         Nhập số IBAN khi bạn chuyến tiến tới Châu Âu và UAE.         Mã SWIFT/BIC ngân hàng nhận         PNBPUS3NBEL         Ngân hàng nhận         Deutsche Bank         Địa chỉ ngân hàng         Berlin                                          | Hu      | tin chuyển tiền         | Tł              |
| Hoang Thu Phuong<br>Số IBAN/Số tài khoàn<br>DE89370400440532<br>Nhập số IBAN khi bạn chuyến tiến tới Châu Âu và UAE.<br>Mã SWIFT/BIC ngân hàng nhận<br>PNBPUS3NBEL<br>Ngân hàng nhận<br>Deutsche Bank<br>Địa chỉ ngân hàng<br>Berlin                                                                         | Hoang Thu Phuong         Số IBAN/Số tài khoản         DE89370400440532         Nhập số IBAN khi bạn chuyển tiến tới Châu Âu và UAE.         Mã SWIFT/BIC ngân hàng nhận         PNBPUS3NBEL         Ngân hàng nhận         Deutsche Bank         Địa chỉ ngân hàng         Berlin                                                                     |         |                         | Tên tài khoản   |
| Số IBAN/Số tài khoản DE89370400440532 Nhập số IBAN khi bạn chuyển tiến tới Châu Âu và UAE. Mã SWIFT/BIC ngân hàng nhận PNBPUS3NBEL Ngân hàng nhận Deutsche Bank Dja chỉ ngân hàng Berlin                                                                                                    | Số IBAN/Số tài khoản DE89370400440532 Nhập số IBAN khi bạn chuyến tiến tới Châu Âu và UAE. Mã SWIFT/BIC ngân hàng nhận PNBPUS3NBEL Ngân hàng nhận Deutsche Bank Địa chỉ ngân hàng Berlin                                                                                                    |         | 1                       | Hoang Thu P     |
| DE89370400440532<br>Nhập số IBAN khi bạn chuyển tiến tới Châu Âu và UAE.<br>Mã SWIFT/BIC ngân hàng nhận<br>PNBPUS3NBEL<br>Ngân hàng nhận<br>Deutsche Bank<br>Địa chỉ ngân hàng<br>Berlin                                                                                                    | DE89370400440532         Nhập số IBAN khi bạn chuyến tiến tới Châu Âu và UAE.         Mã SWIFT/BIC ngân hàng nhận         PNBPUS3NBEL         Ngân hàng nhận         Deutsche Bank         Địa chỉ ngân hàng         Berlin                                                                                                    |         | n                       | Số IBAN/Số tà   |
| Nhập số IBAN khi bạn chuyến tiến tới Châu Âu và UAE.<br>Mã SWIFT/BIC ngân hàng nhận<br>PNBPUS3NBEL<br>Ngân hàng nhận<br>Deutsche Bank<br>Địa chỉ ngân hàng<br>Berlin                                                                                                    | Nhập số IBAN khi bạn chuyến tiến tới Châu Âu và UAE.<br>Mã SWIFT/BIC ngân hàng nhận<br>PNBPUS3NBEL<br>Ngân hàng nhận<br>Deutsche Bank<br>Địa chỉ ngân hàng<br>Berlin                                                                                                    |         | 32                      | DE89370400      |
| Mã SWIFT/BIC ngân hàng nhận PNBPUS3NBEL Ngân hàng nhận Deutsche Bank Địa chỉ ngân hàng Berlin                                                                                                    | Mã SWIFT/BIC ngần hàng nhận PNBPUS3NBEL Ngân hàng nhận Deutsche Bank Địa chỉ ngân hàng Berlin                                                                                                    | và UAE. | chuyển tiền tới Châu Âi | Nhập số IBAN ki |
| PNBPUS3NBEL Ngân hàng nhận Deutsche Bank Địa chỉ ngân hàng Berlin                                                                                                    | PNBPUS3NBEL  Ngân hàng nhận  Deutsche Bank  Địa chỉ ngân hàng  Berlin                                                                                                    |         | hàng nhận               | Mã SWIFT/BIC    |
| Ngân hàng nhận<br>Deutsche Bank<br>Địa chỉ ngân hàng<br>Berlin                                                                                                    | Ngân hàng nhận<br>Deutsche Bank<br>Địa chỉ ngân hàng<br>Berlin                                                                                                    |         |                         | PNBPUS3NB       |
| Deutsche Bank<br>Địa chỉ ngân hàng<br>Berlin                                                                                                    | Deutsche Bank<br>Địa chỉ ngân hàng<br>Berlin                                                                                                    |         |                         | Ngân hàng nh    |
| Địa chỉ ngân hàng<br>Berlin                                                                                                    | Địa chỉ ngân hàng<br>Berlin                                                                                                    |         |                         | Deutsche Ba     |
| Berlin                                                                                                    | Berlin                                                                                                    |         |                         | Địa chỉ ngân h  |
|                                                                                                    |                                                                                                    |         |                         | Berlin          |
|                                                                                                    |                                                                                                    |         |                         |                 |
|                                                                                                    |                                                                                                    |         |                         |                 |
|                                                                                                    |                                                                                                    |         |                         |                 |
|                                                                                                    | Tiếp tục                                                                                                    |         | Tiếp tục                |                 |

#### • Ngân hàng nhận & Địa chỉ ngân hàng:

- Đối với trường hợp nhập **Swift code**: Hệ thống tự động hiển thị,hoặc khách hàng thực hiện nhập thủ công nếu thông tin ngân hàng thụ hưởng không có sẵn trong hệ thống dữ liệu của PVcomBank.

- Đối với trường hợp nhập **Fedwire**: Khách hàng thực hiện nhập thủ công

Chọn **Tiếp tục** để chuyển sang màn hình tiếp theo (tiếp tục nhập liệu theo hướng dẫn tại **Bước 6. Nhập thông tin người nhận - mục 6.1. Chuyển tiền tới người mới**).

#### 5.2. Chuyển tiền tới người nhận đã lưu

Hệ thống hiển thị thông tin đã được lưu sẵn, khách hàng kiểm tra lại thông tin trước khi chọn **Tiếp tục** để chuyển sang màn hình tiếp theo.

Chọn **Tiếp tục** để chuyển sang màn hình tiếp theo (tiếp tục nhập liệu theo hướng dẫn tại **Bước 6. Nhập thông tin người nhận – mục 6.2. Chuyển tiền tới người nhận đã lưu**).

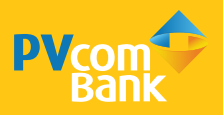

| 4:20       | (0)                 | <b>■</b> \$ III. |
|------------|---------------------|------------------|
| <          | Thông tin khác      | Huỳ              |
| Địa chỉ ng | gười nhận           |                  |
| 42C Bar    | key Street, Hamburg |                  |
| Nội dung   | chuyển tiền         |                  |
| Chuyen     | tien hoc phi T10    |                  |
| Quan hệ r  | nhân thân           |                  |
| Bố đẻ      |                     | >                |
|            |                     |                  |
|            | Tiếp tục            |                  |
| QWI        | ERTYU               | I O P            |
| A S        | D F G H             | JKL              |
| ▲ Z        | X C V B             | N M 🗵            |
|            |                     |                  |
| 123        | space               | Go               |

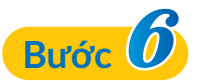

Nhập thông tin người nhận

#### 6.1. Chuyển tiền tới người nhận mới

Tại màn hình **Thông tin khác**, khách hàng nhập các trường thông tin: Địa chỉ người nhận, Nội dung chuyển tiền, Quan hệ nhân thân. Chọn Tiếp tục để chuyển sang màn hình tiếp theo.

Lưu ý: Khách hàng chọn Quan hệ thân nhân là mối quan hệ của người chuyển với Du học sinh/Người bệnh/Người đi du lịch, thăm viếng/Người hưởng trợ cấp ở nước ngoài.

#### 6.2. Chuyển tiền tới người nhận đã lưu

Hệ thống hiển thị thông tin đã được lưu sẵn, khách hàng kiểm tra lại thông tin trước khi chọn **Tiếp tục** để chuyển sang màn hình tiếp theo.

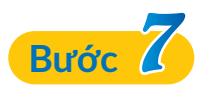

#### Chọn Mục đích chuyển tiền

Hệ thống hiển thị thông tin danh mục hồ sơ tương ứng với từng mục đích. Khách hàng đọc kỹ và chuẩn bị danh mục hồ sơ theo mục đích chuyển tiền. Chọn **Tải lên từ điện thoại** để chuyển màn hình tiếp theo.

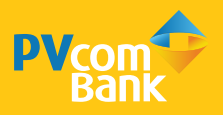

| 4:20           | Ó                                                            | '''I ⇔ ■ |
|----------------|--------------------------------------------------------------|----------|
| <              | Tải lên hồ sơ                                                | ?        |
| Uui lòn hoặc s | g chụp ảnh bàn gốc/bản sao chứr<br>can màu các loại giấy tờ. | ng thực  |
| 1. Giấy thố    | òng báo chỉ phí học tập                                      |          |
|                | TutitionAnouncement.pdf                                      |          |
|                | Tải lên hổ sơ                                                |          |
| 2. Hộ chiế     | u Việt Nam của du học sinh                                   |          |
|                | 🕒 Hochieu_mattruoc.jpg 🛛 💿                                   |          |
|                | 🕒 Hochieu_matsau.jpg 🛛 🛞                                     |          |
|                | Tài lên hồ sơ                                                |          |
| 3. Visa cùa    | a du học sinh                                                |          |
|                | photo234543345.jpg 8                                         |          |
|                | Tài lên hổ sơ                                                |          |
| 4. Giấy tờ     | chứng minh quan hệ nhân thân                                 |          |

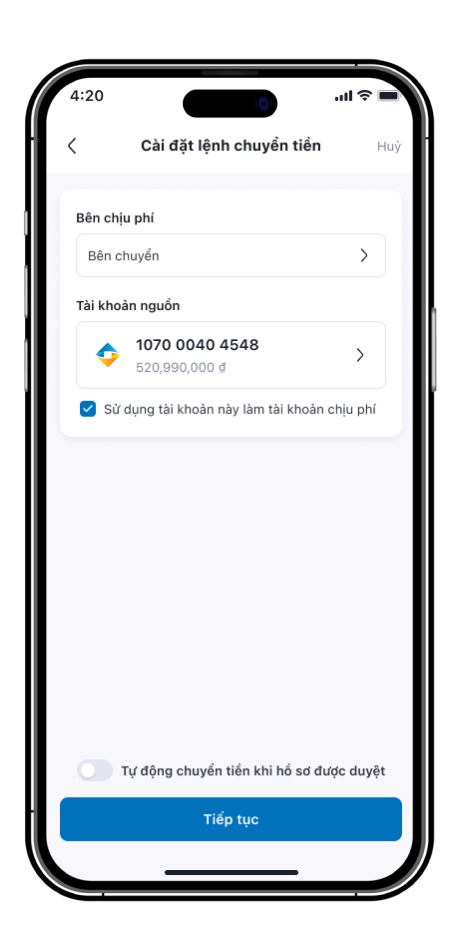

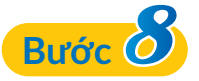

#### Thực hiện tải hồ sơ lên

Chọn **Tải lên hồ sơ** để thực hiện upload hồ sơ ở mỗi mục. Có các phương thức chọn tải hồ sơ như sau:

• **Chọn từ thư viện:** chọn ảnh hồ sơ từ thư viện ảnh của thiết bị.

• Tải lên tài liệu: chọn file hồ sơ đã được chuẩn bị để tải lên.

• **Chụp ảnh tài liệu:** truy cập camera thiết bị để chụp ảnh hồ sơ và tải lên trực tiếp.

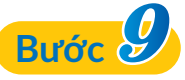

#### Tại màn hình Cài đặt lệnh chuyển tiền

- Nhập đầy đủ các trường thông tin: **Bên chịu phí, Tài khoản** nguồn, Tài khoản chịu Phí.

Lưu ý: Khi chọn Sử dụng tài khoản này làm tài khoản chịu phí thì Tài khoản nguồn và Tài khoản chịu phí sẽ được tính là một. Khi không chọn Sử dụng tài khoản này làm tài khoản chịu phí thì sẽ hiển thị Tài khoản chịu phí để lựa chọn.

- Khi chọn cài đặt lệnh chuyển tiền:

 Nếu chọn Tự động chuyển tiền khi hồ sơ được phê duyệt: Thực hiện nhập liệu thông tin theo hướng dẫn tại Nhập thông tin khi chọn Tự động chuyển tiền khi hồ sơ được phê duyệt<sup>(\*)</sup>.

Lưu ý: Hệ thống sẽ tự động chuyển tiền khi hồ sơ được phê duyệt, khách hàng không cần tạo thủ công lệnh chuyển tiền khi chọn **Tự động chuyển tiền khi hồ sơ được phê duyệt.** 

 Nếu không chọn Tự động chuyển tiền khi hồ sơ được phê duyệt: Thực hiện nhập liệu thông tin theo hướng dẫn tại II. Tạo lệnh chuyển tiền quốc tế thủ công

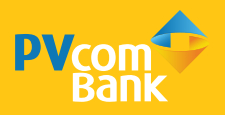

| 4:20               |                   | atl 🗢 🔳         |
|--------------------|-------------------|-----------------|
| < Cài              | đặt lệnh chuyển   | <b>tiền</b> Huỷ |
|                    |                   |                 |
| Bên chịu phí       |                   |                 |
| Bên chuyển         |                   | <u> </u>        |
| Tài khoàn nguồ     | in                |                 |
| 1070               | 0040 4549         |                 |
| Cài đả             | át chuyển tiền tự | động $	imes$    |
| Tổng số tiền tạm : | tính              | 492.512.000 đ   |
| Cá tiến tếi đa đần | e ví obituð       | 402,012,000 =   |
| So tien toi da don | ig y chi tra      |                 |
| 502,420,000        |                   | 9               |
|                    | Tiếp tục          |                 |
|                    |                   |                 |
| 1                  | 2                 | 3               |
| 4                  | 5                 | 6               |
| 7                  | •                 |                 |
|                    | 8                 | 9               |
| 000                | 0                 | $\otimes$       |
|                    |                   | -               |
|                    |                   |                 |

|                                               | Thông tin lệnh chuyển tiền                             |
|-----------------------------------------------|--------------------------------------------------------|
| 20,000 USD                                    | Số tiền chuyển                                         |
| 1 USD ~ 24,290 ₫                              | Tỷ giá áp dụng                                         |
| 492,020,000 ₫                                 | Quy đổi sang VND                                       |
| 420,000 đ                                     | Tổng phí giao dịch 🔻                                   |
| 492,512,000 đ                                 | Tổng số tiền tạm tính                                  |
| rà 502,420,000 ₫                              | Số tiền tối đa đồng ý chi trả                          |
|                                               | Thông tin người nhận                                   |
| NGUYEN VAN A                                  | Tên tài khoàn nhận                                     |
| DE89370400440532                              | Số IBAN/Số tài khoàn                                   |
| DETIS24BEL                                    | Số SWIFT/BIC                                           |
| Deutsche Bank                                 | Ngân hàng nhận                                         |
| Berlin                                        | Địa chì                                                |
| àn và Điểu kiện sử dụng<br>c tế của PVcomBank | Tôi đồng ý với Điểu khoản<br>dịch vụ thanh toán quốc t |
| nhân                                          | Xác nh                                                 |

# (\*) Nhập thông tin khi chọn Tự động chuyển tiền khi hồ sơ được phê duyệt

- Màn hình **Cài đặt lệnh chuyển tiền tự độn**g: Nhập thông tin **Số tiền tối đa đồng ý chi trả** và chọn **Tiếp tục** để chuyển sang màn hình **Xác nhận thông tin giao dịch**.

Lưu ý: đọc kĩ nội dung Điều cần biết, chọn Tôi đã hiểu để tiếp tục nhập liệu thông tin.

- Màn hình Xác nhận thông tin giao dịch: Kiểm tra thông tin lệnh chuyển tiền và chọn Tôi đồng ý với Điều khoản điều kiện sử dụng dịch vụ thanh toán quốc tế của PVcomBank, chọn Xác nhận để chuyển màn hình xác thực giao dịch.

- Tại màn hình **Xác thực giao dịch**, thực hiện xác thực thông tin giao dịch thành công, hệ thống chuyển màn hình **Tạo hồ sơ thành công**.

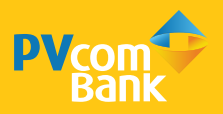

### II. TẠO LỆNH CHUYỂN TIỀN QUỐC TẾ THỦ CÔNG

| <                  | Chuyển tiền quốc t                  | é 🕂            |
|--------------------|-------------------------------------|----------------|
| Đang xử            | ř lý Đã duyệt                       | Hoàn thành     |
| Tất cả (5)         | Đã duyệt hồ sơ                      | Bổ sung hồ sơ  |
| #CTQT42<br>5,000   | 453177<br>USD                       | DÃ DUYỆT HỎ SƠ |
| Người r<br>Ngân h  | hận: Nguyen Van A<br>àng nhận: HSBC |                |
| Tạo                | lại hồ sơ Tạ                        | ao lệnh        |
| #CTQT42<br>5,000   | 453177<br>USD                       | BÓ SUNG HÓ SƠ  |
| Người r<br>Ngân hi | hận: Nguyen Van A<br>àng nhận: HSBC |                |
|                    | Bổ sung ngay                        |                |
|                    |                                     |                |
|                    |                                     |                |

| ênh ehuuên tiên                               |        |
|-----------------------------------------------|--------|
| enn chuyen tien                               | Hu     |
|                                               |        |
| 20,000 U                                      | ) USD  |
| 1 USD ~ 24,29                                 | 290 ₫  |
| 492,020,00                                    | 000₫   |
| 420,00                                        | 000 ₫  |
| 492,512,00                                    | 000₫   |
|                                               |        |
| NGUYEN VAI                                    | /AN A  |
| DE893704004405                                | 0532   |
| DETIS24E                                      | 4BEL   |
| Deutsche Ba                                   | Bank   |
| Ве                                            | 3erlin |
| pản và Điều kiện sử dụn<br>c tế của PVcomBank | ųng    |

#### Tạo lệnh chuyển tiền thủ công trên hồ sơ đã được phê duyệt:

- Tại màn hình **Chuyển tiền quốc tế**, chọn tab **Đã duyệt**, tìm hồ sơ cần xác nhận, chọn **Tạo lệnh** 

- Tại màn hình **Cài đặt lệnh chuyển tiền thủ công**, kiểm tra lại thông tin và thực hiện điều chỉnh (nếu có) khi hệ thống hiển thị thông tin **Số tiền chuyển, Bên chịu phí, Tài khoản nguồn, Tài khoản chịu phí**. Chọn **Tiếp tục** để chuyển sang màn hình **Xác nhận thông tin giao dịch**.

# Lưu ý: Số tiền chuyển phải nhỏ hơn hoặc bằng số tiền đã đăng ký trong hồ sơ.

- Tại màn hình Xác nhận thông tin giao dịch: Kiểm tra thông tin lệnh chuyển tiền và chọn Tôi đồng ý với Điều khoản điều kiện sử dụng dịch vụ thanh toán quốc tế của PVcomBank, để chuyển màn hình xác thực giao dịch.

- Tại màn hình **Xác thực giao dịch**: hệ thống chuyển màn hình **Tạo hồ sơ thành công** khi thông tin giao dịch được xác thực.

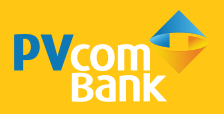

| Xin chảo<br>Phạm Văn                | sỹ                                       | G∂ ( <sup>99+</sup>   |      |
|-------------------------------------|------------------------------------------|-----------------------|------|
| Tài khoàn T                         | hẻ ngân hàng                             | PVOne                 |      |
| 1902 3032 302<br>********           | 9 ~ (                                    | ) 100,167,263 điểm    |      |
| Chuyển<br>Chuyển<br>Sản phẩm & dịch | tiền 02                                  | <b>O</b> <sup>1</sup> |      |
| 3                                   | ٦                                        | Chuyển                | tiển |
| Tiết kiệm                           | Khoản vay                                | quốc t                | ê    |
|                                     | ۹                                        |                       |      |
| Nạp tiền<br>điện thoại              | Thanh toán<br>hoá đơn                    | Xem thêm              |      |
| Hồ sơ CTQT345<br>Thời hạn bổ sung   | <b>6435454 của b</b><br>14:30 21/11/2023 | ạn cần bổ sung        |      |
| Ξ                                   |                                          | Bổ sung ngay >        |      |
| <b>♦ ::</b>                         | 89                                       | ₩                     |      |
| Trang chù Dịch vụ                   |                                          | Ưu đãi Xem thêm       | /    |

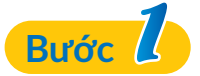

Đăng nhập PVConnect, chọn Chuyển tiền quốc tế

| 4.20                    |                               | ÷ lin         |    |
|-------------------------|-------------------------------|---------------|----|
| <                       | Chuyển tiền q                 | uốc tế        | +  |
| Đang xử lý              | Đã duyệt                      | Hoàn thàn     | ih |
| Chờ duyệt               | Đang xử lý                    | Bổ sung hồ sơ |    |
| #CTQT42453<br>5,000 US  | 3177<br>SD                    | BÓ SUNG HÓ S  | Ø  |
| Người nhậr<br>Ngân hàng | n: Nguyen Van A<br>nhận: HSBC |               |    |
|                         | Bổ sung ng                    | ау            |    |
| #07074245               | 2477                          |               |    |
| 15,000 E                | UR                            | CHỜ DUYỆ      | Т  |
| Người nhậr<br>Ngân hàng | n: Nguyen Van A<br>nhận: HSBC |               |    |
| #CTQT42453              | 3177                          | ĐẠNG XỬ I     | Ý  |
| 20,000 0                | <b>PB</b>                     |               |    |
| Người nhậr              | n: Nguyen Van A<br>nhân: HSBC |               |    |

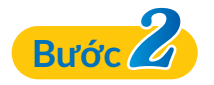

Bổ sung thông tin hồ sơ

 Tại màn hình Chuyển tiền quốc tế - Đang xử lý, chọn Bổ sung ngay.

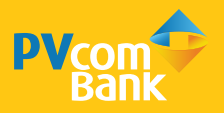

| Hồ sơ CTQT3124255534 $	imes$                                                                  |
|-----------------------------------------------------------------------------------------------|
| Danh mục hổ sơ chứa đầy dù, bạn vui lòng bổ sung<br>hoặc chỉnh sửa các nội dung sau:          |
| <ol> <li>Bổ sung ảnh mặt sau hộ chiếu Việt Nam (còn<br/>hiệu lực) của du học sinh.</li> </ol> |
| <ol> <li>Chỉnh sửa địa chỉ theo chỉ nhánh của ngân hàng<br/>nhận.</li> </ol>                  |
| Trong trường hợp cần tư vấn hỗ trợ, bạn vui lòng liên hệ                                      |
| 1900 5555 92. Trân trọng cảm ơn!                                                              |

| ục đích chuyển tiền                                                                                                    |                                                                                                    |
|----------------------------------------------------------------------------------------------------|----------------------------------------------------------------------------------------------------|
| Chi phí học tập                                                                                                    |                                                                                                    |
| Vui lòng chuẩn bị các                                                                                                    | giấy tờ sau:                                                                                                    |
| <ul> <li>chức nước ngoài, tri hội gia</li> <li>2. Hộ chiếu Việt Nam học sinh.</li> <li>3. Visa (còn hiệu lực) r Hộ chiếu của du họ (trưởng hợp đi học nhập cảnh).</li> <li>4. Giấy tờ chứng minh cấu khi người chuyệ</li> </ul> | e nen thơi gian(thời h<br>in chuyển tiến,<br>(cón hiệu lực) của du<br>của du học sinh hoặc<br>c sinh có dấu nhập cải<br>tại quốc gia miễn Visa<br>quan hệ thân nhân (yi<br>ến ngoại tệ là thân nhậ |

• Tại màn hình **Hồ sơ cần bổ sung**, xem lý do và chọn **Tiếp tục** để sang bước tiếp theo

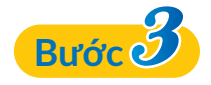

Kiểm tra và đăng tải hồ sơ cần bổ sung (nếu có) Tại Tải lên hồ sơ:

• Mục đích chuyển tiền: Không thể điều chỉnh được thông tin. Nếu muốn điều chỉnh, cần tạo lại hồ sơ mới.

• Chọn Tải lên từ điện thoại để chuyển màn hình tiếp theo.

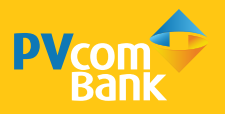

| 4:20                | Q                                                          | <b>■</b> \$ III. |
|---------------------|------------------------------------------------------------|------------------|
| <                   | Tải lên hồ sơ                                              | ?                |
| Vui lòng<br>hoặc sơ | g chụp ảnh bản gốc/bản sao cỉ<br>can màu các loại giấy tờ. | nứng thực        |
| 1. Giấy thô         | ng báo chi phí học tập                                     |                  |
|                     | D TutitionAnouncement.pdf                                  | f                |
|                     | Tài lên hồ sơ                                              |                  |
| 2. Hộ chiếu         | ı Việt Nam của du học sinh                                 |                  |
|                     | Hochieu_mattruoc.jpg                                       |                  |
|                     | Tài lên hồ sơ                                              |                  |
| 3. Visa của         | du học sinh                                                |                  |
|                     | 🖨 photo234543345.jpg                                       |                  |
|                     | Tài lên hồ sơ                                              |                  |
|                     | Tiếp tục                                                   |                  |
|                     |                                                            |                  |

| in hô sơ ⊢       | Thông                     |
|------------------|---------------------------|
|                  | ông tin lệnh chuyển tiển  |
| 20,000 USD       | Số tiền chuyển            |
| 1 USD ~ 24,290 ₫ | Tỷ giá áp dụng            |
| 492,020,000 d    | Quy đổi sang VND          |
| 420,000 d        | Tổng phí giao dịch 🔻      |
| 492,512,000 ₫    | Tổng số tiền tạm tính     |
| rå 502,420,000 d | Số tiền tối đa đồng ý chi |
| Chỉnh sửa        | ông tin người nhận        |
| NGUYEN VAN A     | Tên tài khoản nhận        |
| DE89370400440532 | Số IBAN/Số tài khoàn      |
| DETIS24BEL       | Số SWIFT/BIC              |
| Deutsche Bank    | Ngân hàng nhận            |
| Berlin           | Địa chỉ                   |
|                  |                           |
| tục              | Tiế                       |

#### Tại màn hình tiếp theo

- Kiểm tra thông tin đã đăng tải.
- Thực hiện đăng tải bổ sung hồ sơ.
- Chọn Tiếp tục để chuyển sang Thông tin hồ sơ.

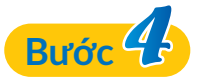

#### Kiểm tra thông tin và điều chỉnh (nếu có)

• Thông tin lệnh chuyển tiền: Trường Số tiền chuyển không điều chỉnh được thông tin, nếu muốn điều chỉnh cần tạo hồ sơ mới

• Thông tin người nhận: Kiểm tra thông tin, điều chỉnh (nếu có), chọn Tiếp tục để chuyển sang Cài đặt lệnh chuyển tiền.

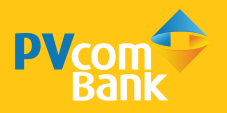

| 4:20      |                                        | .ul 🗢 🔳   |
|-----------|----------------------------------------|-----------|
| <         | Cài đặt lệnh chuyển tiền               | Huỷ       |
| Bên chị   | u phí                                  |           |
| Bên cl    | nuyển                                  | >         |
| Tài khoả  | àn nguồn                               |           |
| <b>\$</b> | <b>1070 0040 4548</b><br>520,990,000 ₫ | >         |
| 🗸 Sử      | dụng tài khoản này làm tài khoản       | chịu phí  |
|           |                                        |           |
|           | ſự động chuyển tiền khi hồ sơ đư       | ược duyệt |
|           |                                        |           |
|           | Tiếp tục                               |           |

| nông tin lênh chuyển tiền                                 |                                       |
|-----------------------------------------------------------|---------------------------------------|
| iong un ienn chuyen tien                                  |                                       |
| Số tiền chuyển                                            | 20,000 USD                            |
| Tỷ giá áp dụng                                            | 1 USD ~ 24,290 ₫                      |
| Quy đổi sang VND                                          | 492,020,000 đ                         |
| Tổng phí giao dịch 🔻                                      | 420,000 đ                             |
| Tổng số tiền tạm tính                                     | 492,512,000 ₫                         |
| Số tiền tối đa đồng ý chi trả                             | 502,420,000 ₫                         |
| nông tin người nhận                                       |                                       |
| Tên tài khoản nhận                                        | NGUYEN VAN A                          |
| Số IBAN/Số tài khoàn I                                    | DE89370400440532                      |
| Số SWIFT/BIC                                              | DETIS24BEL                            |
| Ngân hàng nhận                                            | Deutsche Bank                         |
| Địa chỉ                                                   | Berlin                                |
| Tôi đồng ý với Điều khoàn v<br>dịch vụ thanh toán quốc tế | và Điểu kiện sử dụng<br>của PVcomBank |
|                                                           |                                       |

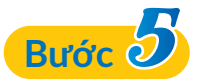

#### Cài đặt lệnh chuyển tiền

- Kiểm tra thông tin Bên chịu phí, Tài khoản nguồn và thực hiện điều chỉnh (nếu có).
- Chọn Tự động chuyển tiền khi hồ sơ được phê duyệt nếu muốn lệnh chuyển tiền được tự động thực hiện.

(\*) Các bước thực hiện tương tự như **Bước 9. Cài đặt lệnh** chuyển tiền và xác nhận chuyển tiền tại Mục I. Tạo hồ sơ chuyển tiền quốc tế hoặc nội dung tại Mục II. Cài đặt lệnh chuyển tiền quốc tế

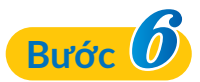

#### Xác nhận thông tin hồ sơ

- Kiểm tra lại các thông tin vừa điều chỉnh.
- Chọn Xác nhận để xác nhận Bổ sung hồ sơ thành công.

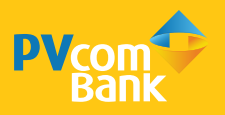

| Ba                                | ink                     |
|-----------------------------------|-------------------------|
|                                   |                         |
| Bổ sung hồ s                      | ơ thành công            |
| <b>8,500</b><br>16:20 - 20        | ) USD<br>0/05/2023      |
| Ø(                                | 00                      |
| Tạo hồ sơ Duyệt<br>Fài khoản nhận | hổ sơ Chuyển tiền       |
| DE8937040044<br>Deutsche Bank     | <b>IH LUAN</b><br>10532 |
| Mã hồ sơ                          | CTQT1245496892          |
| Tỷ giá áp dụng                    | 1 USD ~ 24,290 d        |
| Tổng phí giao dịch                | 420,000 d               |
| Tổng số tiền tạm tính             | 492,512,000 d           |
| Tài khoàn nguồn                   | 2344 4567 8910          |
| Thời gian xử lý dự kiến           | Tối đa 90 phú           |
|                                   |                         |
|                                   | +                       |
| <u> </u>                          |                         |

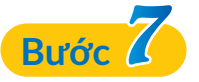

Nhận thông tin xác thực hoàn tất giao dịch

- Xác thực giao dịch bằng thông tin Smart OTP đã đăng ký
- Chọn Giao dịch khác hoặc Kết thúc để hoàn tất giao dịch

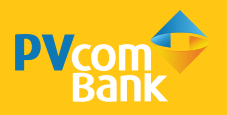

### IV. HƯỚNG DẪN TRUY VẤN TỶ GIÁ

| Xin chào<br>Phạm Văn S   | 5ÿ                    | 6 99 <del>+</del>      |
|--------------------------|-----------------------|------------------------|
| Tài khoản Th             | nẻ ngân hàng          | PVOne                  |
| 1902 3032 3029<br>****** | **                    | 100,167,263 điểm       |
|                          | iền 02<br>00          | 0                      |
| Sản phẩm & dịch v        | rų                    | Tuỳ chỉnh              |
| 3                        | ٦                     | 0                      |
| Tiết kiệm                | Khoản vay             | Chuyển tiển<br>quốc tế |
|                          | \$                    | $\odot$                |
| Nạp tiền<br>điện thoại   | Thanh toán<br>hoá đơn | Xem thêm               |
| Hồ sơ CTQT3456           | 435454 của bạ         | n cần bổ sung          |
|                          | B                     | ố sung ngay 〉          |
| Trang chù Dịch vụ        | 60                    | ⊕<br>Ưu đãi Xem thêm   |

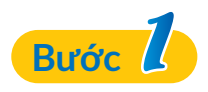

Đăng nhập PVConnect

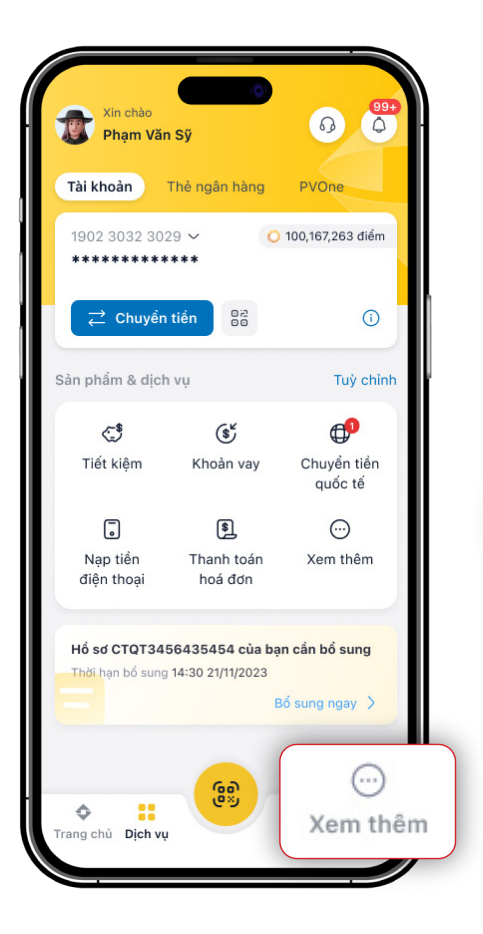

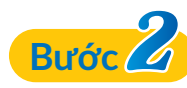

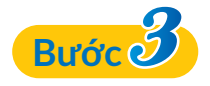

60) 83)

Ê

Cài đặt hạn mức giao dịch 300,000,000đ/ngày

🔒 Cài đặt bảo mật

Cài đặt thông báo

🗭 Chọn giao diện

Điều khoản và điều kiện

Phiên bản 1.0.45 (Mới nhất)

🖉 Ngôn ngữ

⊖ Đăng xuất

٥

(s) Tra cứu tỷ giá

Cài đặt

🕑 Đăng ký SMS biến động số dư

>

>

>

>

>

>

•

Ưu đãi Xem thêm

>

😗 VN

Chọn Xem thêm

Chọn Tra cứu tỷ giá